## WEBSITE REGISTRATION INSTRUCTIONS

Your guide to a quick and easy online registration

January 30, 2015

Powdersville League of Athletic Youth

www.playsportsinc.com @playsportsinc

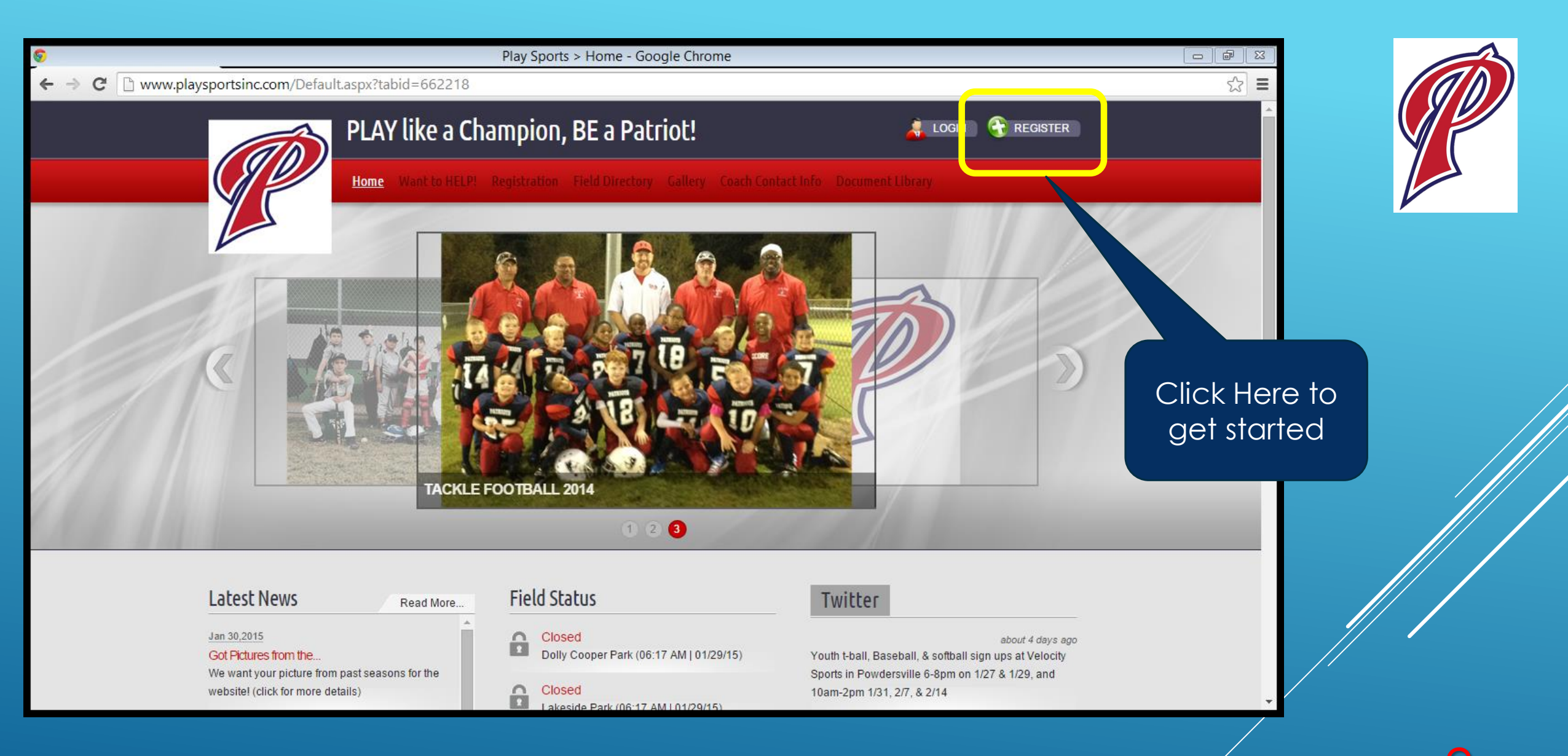

| <ul> <li>C A https://sports.bluesombrero.com/Default.aspx?tabid=6622</li> <li>PLAY UKE d CIIdII</li> <li>Home Want to HELP! Reg</li> </ul> | Login/Register - Google Chrome 28  IDIOII, DE d PdUIOU:  Sistration Field Directory Gallery Coach Contact Info Document Library |                                                                                                    | ) |
|----------------------------------------------------------------------------------------------------|----------------------------------------------------------------------------------------------------|----------------------------------------------------------------------------------------------------|---|
| Login/Register  Returning Customer  User Name: Password: Sign In Sign In Sign Visername or Password?                                       | New Customer Primary Contact         • First Name:       Johnny         Middle Initial:                                         | This is the         parent/guardian's         information; type         if in the spaces         provide & click         "create new         account" |   |

| 0                   | Login/Register - Google Chrome                                                                                                    |                                                                                                    |                                                             |                                                                            |                                                                               |
|---------------------|----------------------------------------------------------------------------------------------------|----------------------------------------------------------------------------------------------------|-------------------------------------------------------------|----------------------------------------------------------------------------|-------------------------------------------------------------------------------|
| ← → C Attps://sport | s.bluesombrero.com/Def                                                                                                    | ault.aspx?tabid=662228&contactInfo=tru<br>AY like a Champion, BE a Pa<br>re Team Central Want to HELP! Registratio | e <b>Striot! Cogour Coach Contact Info</b> Document Library | COUNT                                                                      |                                                                               |
|                     | Login/Register                                                                                                    | n an asterisk (*) are required                                                                                     |                                                             |                                                                            |                                                                               |
|                     | Primary Contact I                                                                                                    | nformation                                                                                                    | Secondary Parent / Guardian Information                     |                                                                            |                                                                               |
|                     | <ul> <li>Street:<br/>Unit#:</li> <li>City:</li> <li>State:</li> <li>Zip Code:</li> <li>Country:</li> <li>Telephone:<br/>Cell Phone:</li> </ul> | 1 Play Blvd<br>Powdersville<br>South Carolina ▼<br>29642<br>United States ▼<br>864 123 4567                        | Secondary Contact Email:                                    | This is the <u>pare</u><br>Type in your in<br>spaces provide<br>the botton | ent or guardian's.<br>formation in the<br>& click "next" on<br>h of the scree |
|                     |                                                                                                    |                                                                                                    |                                                             |                                                                            | 4                                                                             |

Powdersville League of Athletic Youth www.playsportsinc.com @playsportsinc

| ©                                                                                                    | Play Sports > Admin > Players - Google Chrome |                                                                                                    |
|----------------------------------------------------------------------------------------------------|-----------------------------------------------|----------------------------------------------------------------------------------------------------|
| ← → C 🔒 https://sports.bluesombrero.com/Default.as                                                                                                    | ?tabid=662250&ctl=Edit&∣=686663               |                                                                                                    |
| Edit Players                                                                                                    |                                               |                                                                                                    |
| Add a New Participant                                                                                                    |                                               |                                                                                                    |
| All fields marked with an asterisk (*)<br>Same as Primary Contact:<br>*Participant's First Name:<br>Participant's Middle Initial:<br>*Participant's Last Name:<br>*Participant's Gender:<br>*Participant's Date of Birth:<br>Participant's Email:<br>*Street:<br>Unit#:<br>*City:<br>*State:<br>*Zip Code:<br>*Country: | re required.                                  | This screen is where you enter<br>your <u>child's information</u> . If you<br>have more than one child to<br>sign-up, complete this<br>information and click "Add<br>another participant". If you only<br>have one child playing sports<br>now then once complete, click<br>"next" |
| Cellphone:                                                                                                    |                                               |                                                                                                    |
|                                                                                                    | Osseel Add Asethy Dedisionat Navt             |                                                                                                    |

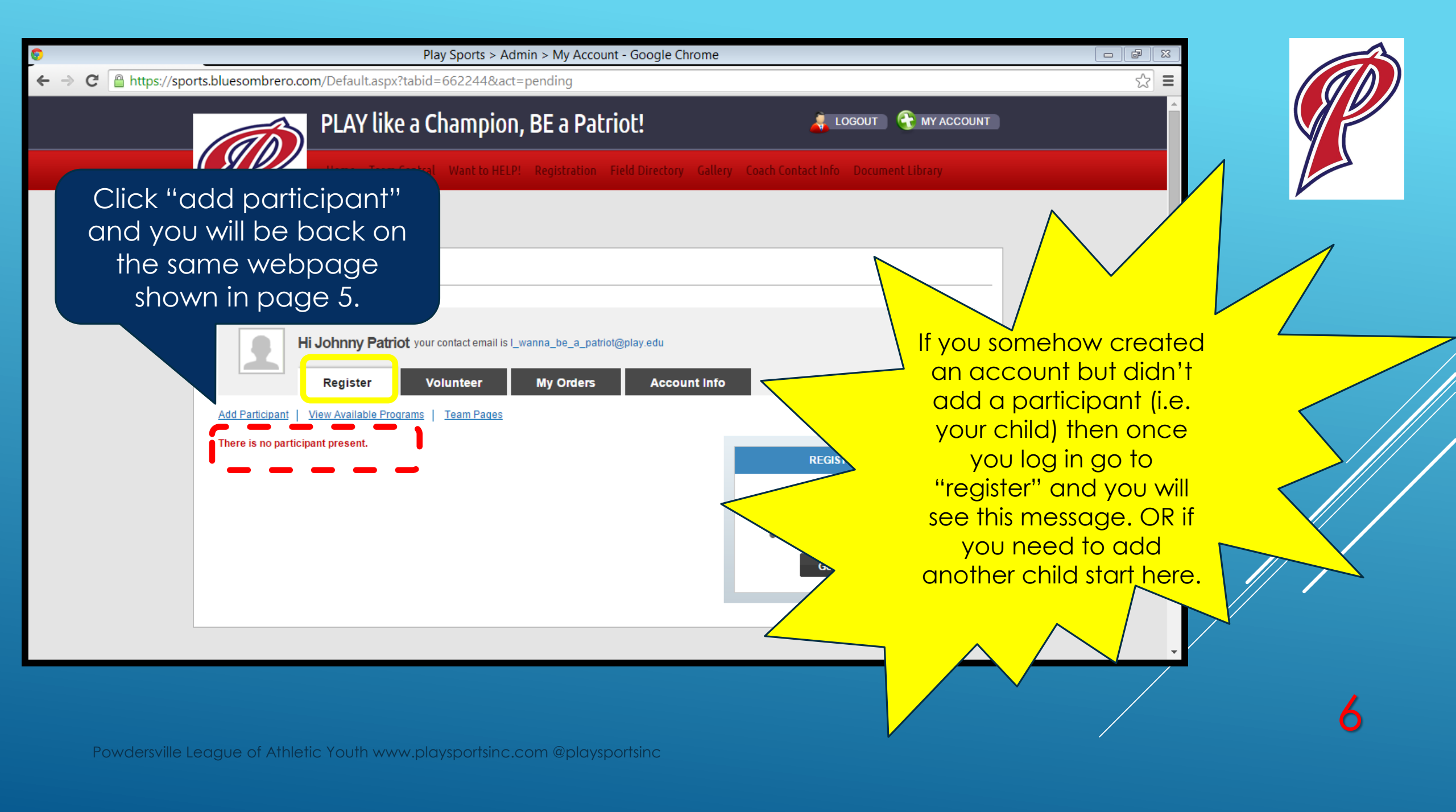

Play Sports > Admin > Players - Google Chrome

Attps://sports.bluesombrero.com/Default.aspx?tabid=662250&act=pending&mid=686663&ctl=edit

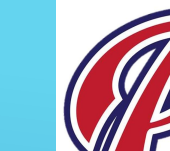

## Add a New Participant

Edit Players

| II fields marked with an asterisk (*) are required. |                          |
|-----------------------------------------------------|--------------------------|
| Same as Primary Contact:                            |                          |
| Participant's First Name:                           | Little                   |
| Participant's Middle Initial:                       |                          |
| Participant's Last Name:                            | Patriot                  |
| Participant's Gender:                               | Male 🔻                   |
| Participant's Date of Birth:                        | Aug ▼ 1 ▼ 2006 ▼         |
| Participant's Email:                                | I_wanna_be_a_patriot@pla |
| Street:                                             | 1 Play Blvd              |
| Unit#:                                              |                          |
| City:                                               | Powdersville             |
| State:                                              | South Carolina 🔹         |
| Zip Code:                                           | 29642                    |
| Country:                                            | United States            |
| Felephone:                                          | 864 123 3456             |
| Cellphone:                                          |                          |
|                                                     |                          |
|                                                     |                          |

This screen is where you enter your *child's information*. If you click "Same as Primary Contact" please MAKE SURE the first name is your child's name and not yours.

- 6

If you have more than one child to sign-up, complete this information and click "Add another participant". If you only have one child playing sports now then once complete, click "next"

Once you click "next", only sports available based on your child's age and gender will be shown. This prevents you from accidentally register them for the wrong sport.

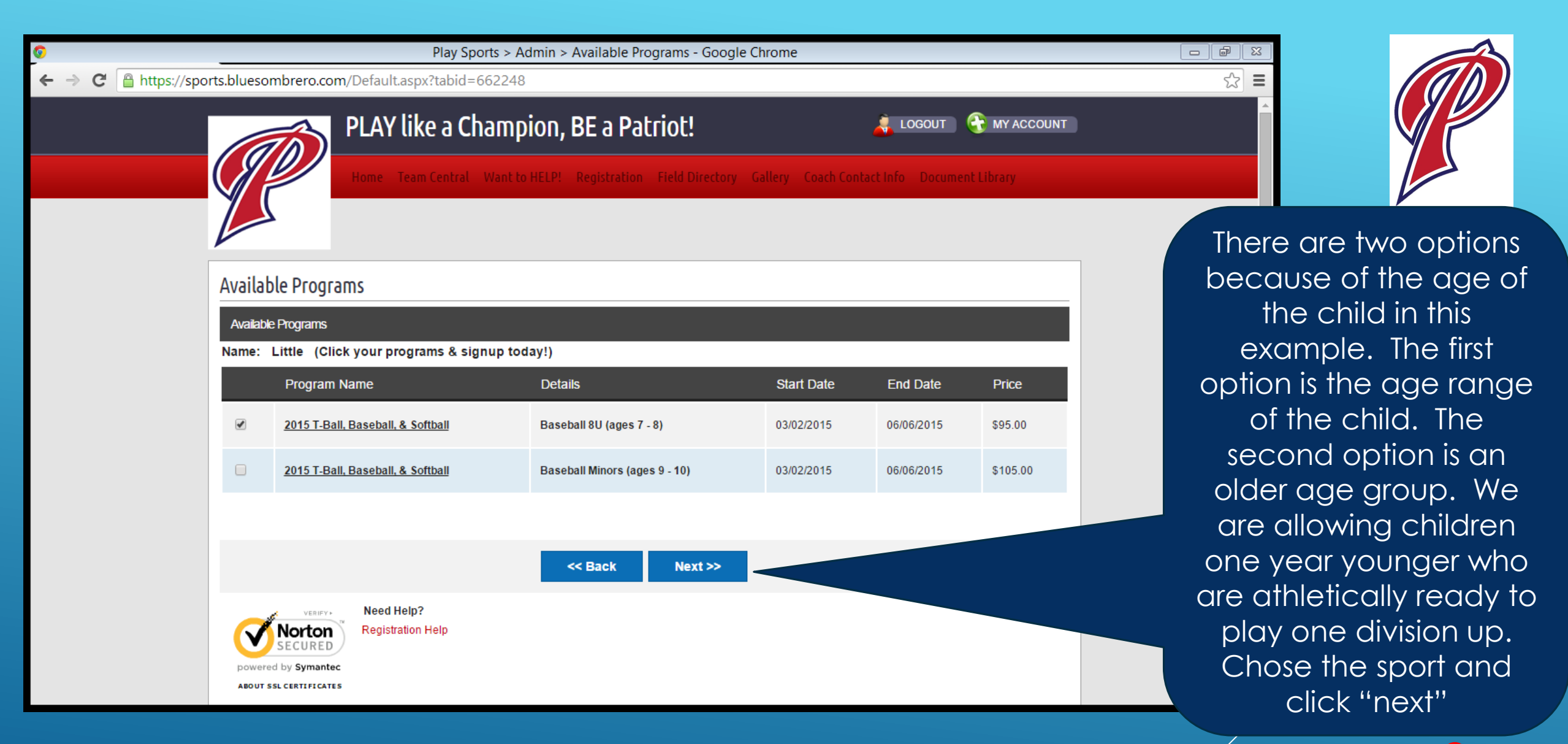

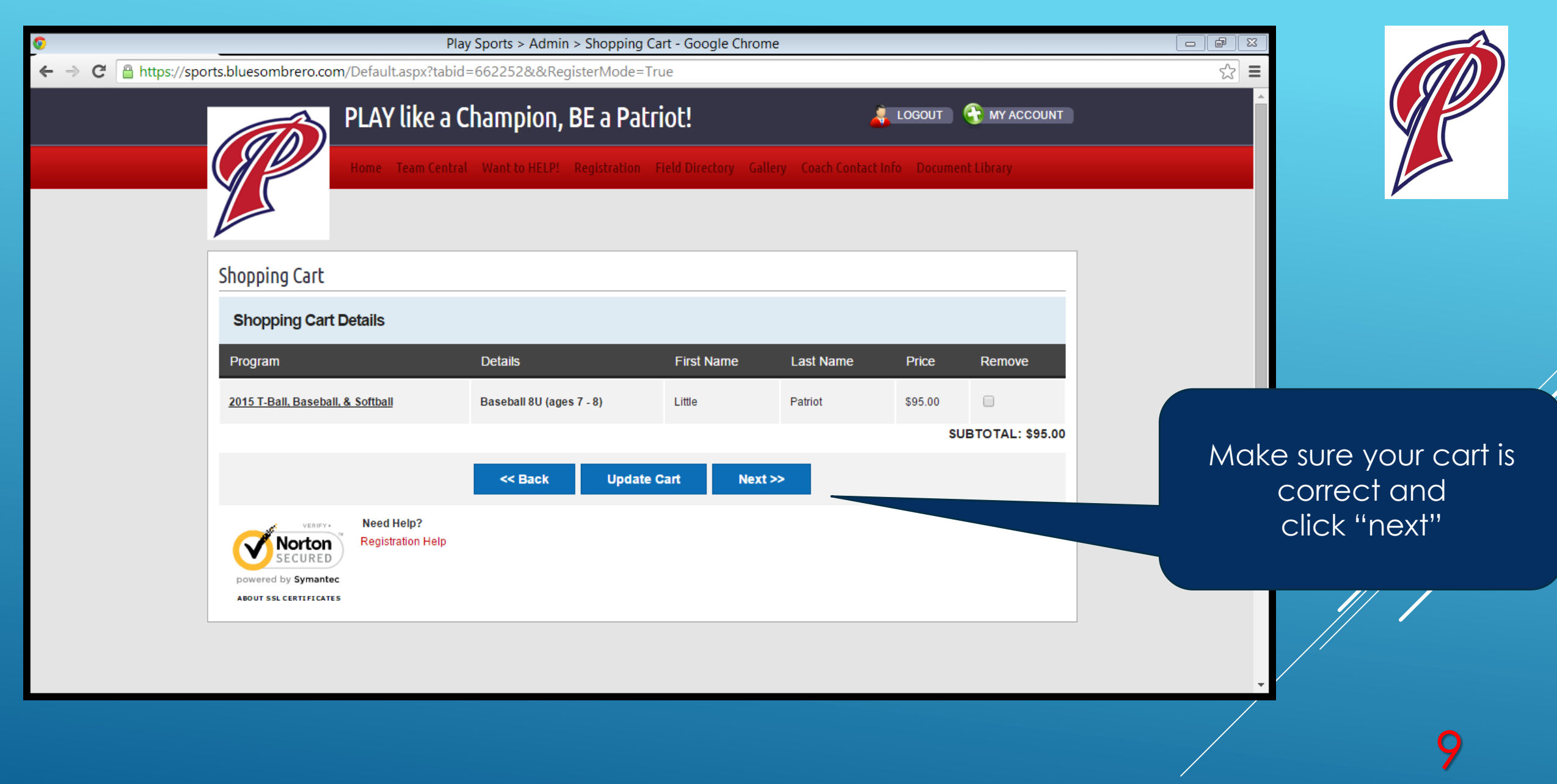

Powdersville League of Athletic Youth www.playsportsinc.com @playsportsinc

| Play Sports > Admin > A                                                                                                    |                                            |                                                                                                    |                                                                                                    |
|----------------------------------------------------------------------------------------------------|--------------------------------------------|----------------------------------------------------------------------------------------------------|----------------------------------------------------------------------------------------------------|
| → C Attps://sports.bluesombrero.com/Default.aspx?tabid=662245                                                                                                    |                                            | <u> 会</u> 三                                                                                                |                                                                                                    |
|                                                                                                    |                                            |                                                                                                    |                                                                                                    |
| Additional Participant Information                                                                                                    |                                            |                                                                                                    |                                                                                                    |
| All fields marked with an asterisk (*) are required.                                                                                                    |                                            |                                                                                                    |                                                                                                    |
| Participant: Little Patriot                                                                                                    | Program: 2015 T-Ball, Baseball, & Softball |                                                                                                    |                                                                                                    |
| <ul> <li>CELL Phone (Primary Contact)<br/>(XXX-XXX-XXXX)</li> <li>Additional Phone Number<br/>(XXX-XXX-XXXX)</li> <li>Email Address<br/>(my.name@yahoo.com)<br/>Middle Name of Participant (i.e. Child's Middle Name)<br/>School Name?</li> <li>Emergency Contact First Name</li> <li>Emergency Contact Last Name</li> <li>Emergency Contact Phone Number</li> <li>Emergency Contact's Relationship to Participant</li> </ul> | 99999999999999999999999999999999999999     | This web<br>actual sp<br>registration<br>bottom<br>and it will o<br>registratio<br>in the sp<br>take you t | page is the<br>ort's sign-up<br>n form. At the<br>click "next"<br>complete the<br>n of this child<br>ort and will<br>the webpage |
| Allergies                                                                                                    |                                            | to ch                                                                                                    | neckout.                                                                                                    |

| 0                      | Play Sports > Admin > Checkout - Google Chrome               |                                              |                 |                          |                              |             |                |                |
|------------------------|--------------------------------------------------------------|----------------------------------------------|-----------------|--------------------------|------------------------------|-------------|----------------|----------------|
| ← → C 🔒 https://sports | s.bluesombrero.com/Default.a                                 | aspx?tabid=662246                            |                 |                          |                              | ☆ =         |                | (n)            |
|                        | Checkout                                                     | like a Champion, BE a Pa                     | Field Directory | Callery Coach Contact In | LOGOUT <b>The MY ACCOUNT</b> |             |                |                |
|                        | Note: All fields marked with an asteris Registration Summary | k(*) are required                            |                 |                          |                              | Enter you   | ur credit or c | debit<br>other |
|                        | Program                                                      | Details                                      | Participant Nam | ne Description           | Amount                       |             | ntanon ana     |                |
|                        | 2015 T-Ball, Baseball, & Softball                            | Baseball 8U (ages 7 - 8)                     | Little Patriot  | Division Price           | \$95.00                      | required i  | niornalion     | in ine         |
|                        | 2015 T-Ball, Baseball, & Softball                            | Baseball 8U (ages 7 - 8)                     | Little Patriot  | credit card fee          | \$3.00                       | tields ar   | nd click "sub  | omit           |
|                        |                                                              |                                              |                 | Registration Total       | \$98.00 (\$)                 | order." You | J are done d   | once it        |
|                        | Payment Type                                                 |                                              |                 |                          |                              | goes thro   | ough and yo    | u will         |
|                        | Visa / Master Card                                           | O Amex                                       |                 |                          | <u>visa</u> 🧼 📰              | receive     | a confirma     | tion           |
|                        | Address Information                                          |                                              |                 |                          |                              | em          | nail. Thanks   |                |
|                        | Registration Billing Address                                 | s                                            |                 |                          |                              |             |                |                |
|                        | (The information should be the sam                           | ne as your credit card billing information.) |                 |                          |                              | <b>•</b>    |                |                |
|                        |                                                              |                                              |                 |                          |                              |             |                |                |

Powdersville League of Athletic Youth www.playsportsinc.com @playsportsinc